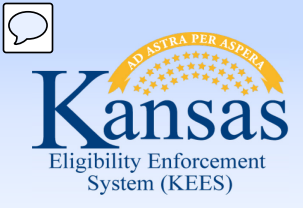

# **Medical Eligibility**

**Prior Medical** 

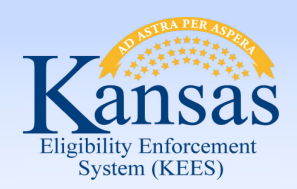

Introduction

In this course, you will learn how to add prior medical months for any medical programs in which the consumer is applying for or participating in.

After completing this course, you will be able to:

- Add Prior Medical Months
- Understand how Effective Dating impacts Prior Medical Coverage
- Run EDBC for Prior Medical

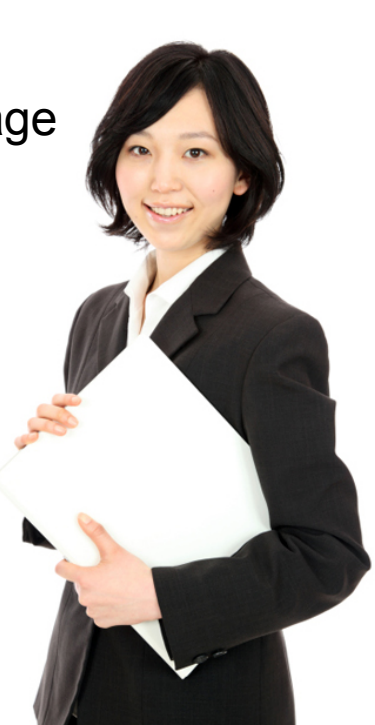

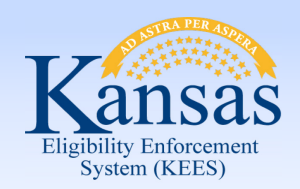

Agenda

- Lesson 1: Add Prior Medical Months
- Lesson 2: Understand how Effective Dating impacts Prior Medical Coverage
- Lesson 3: Run EDBC for Prior Medical

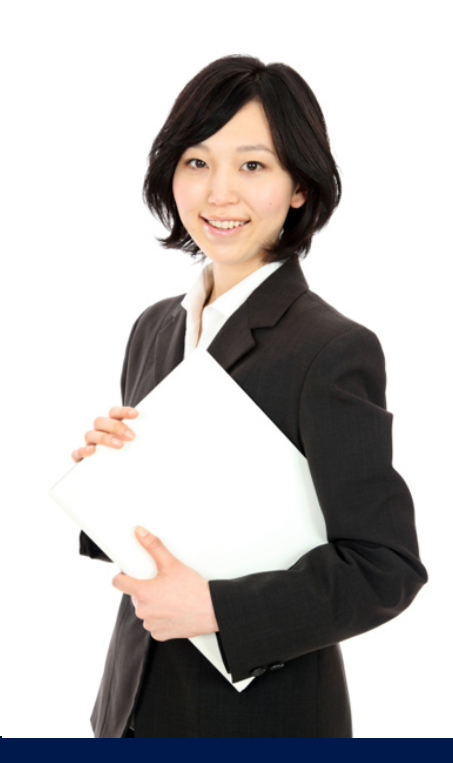

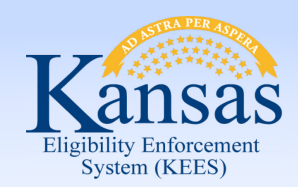

Lesson 1: Adding Prior Medical

An applicant for medical assistance may request a determination of medical eligibility for a three month period prior to the month of application.

Prior eligibility can be established even though there is no eligibility for the current base period.

Prior Medical requests can be completed at any time during the processing of an application or after the initial EDBC is run.

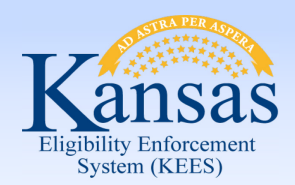

Lesson 1: Adding Prior Medical

Prior Medical is requested on the Medical Person Detail page.

Step 1: There are 7 main steps to add prior medical months to a case. On the **Case Summary** page click the View Details button in the Medical Program block for the consumer requesting Prior Medical.

| Relationship To Primary<br>Applicant | Role | Role<br>Reason   | Status | Status Reason |
|--------------------------------------|------|------------------|--------|---------------|
| Child                                | MEM  |                  | Active |               |
| Child                                | MEM  |                  | Active |               |
| Primary Applicant                    | FRI  | No Linkage to MA | Active | View Details  |

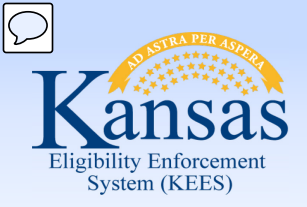

Lesson 1: Adding Prior Medical

#### Step 2: On the Medical Program Detail page click the Edit button.

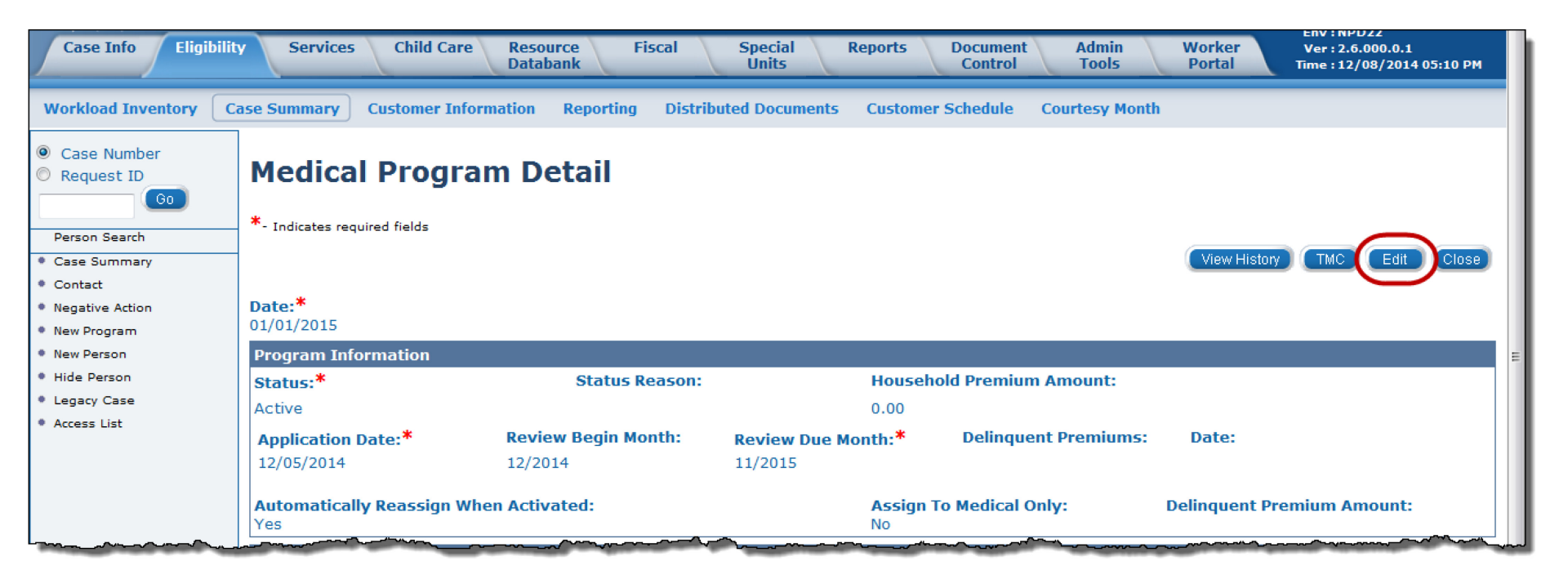

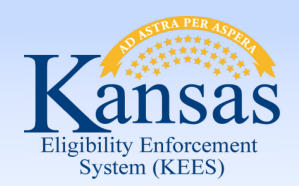

Lesson 1: Adding Prior Medical

Step 3: Click the **Edit** button in the **Program Persons** section for the consumer requesting Prior Medical.

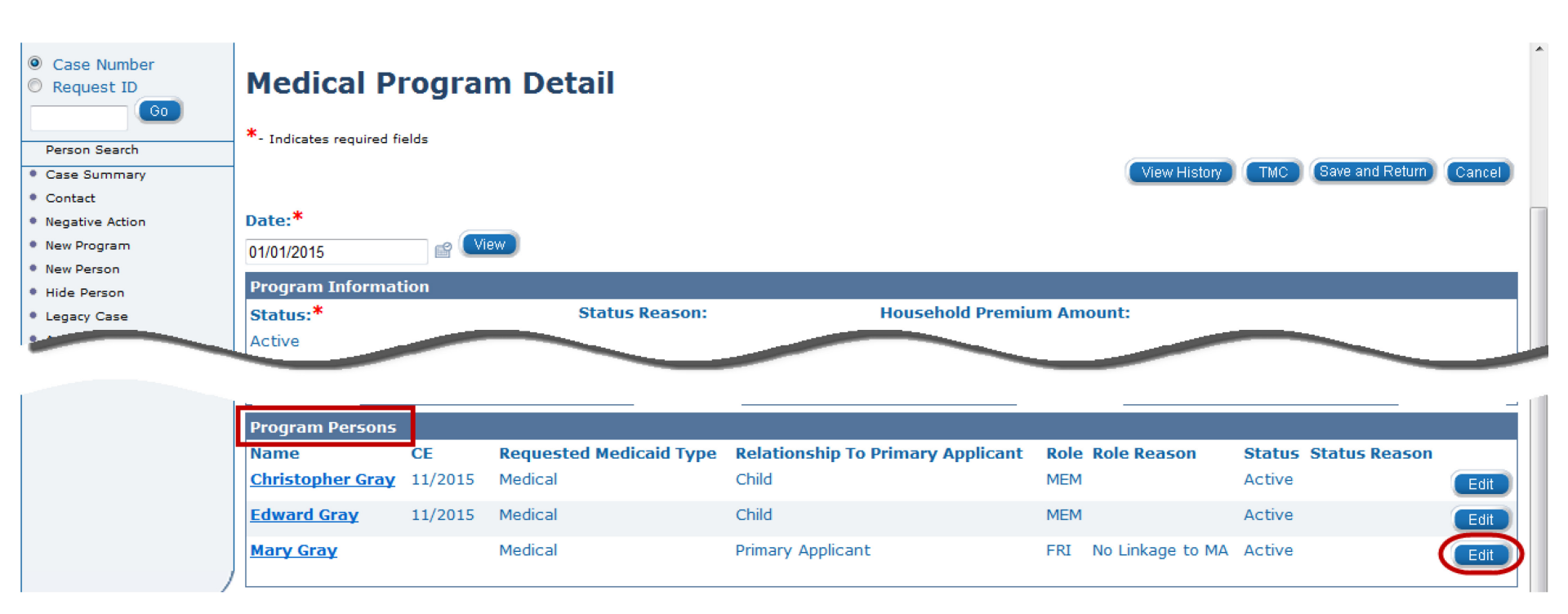

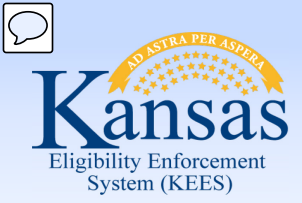

Lesson 1: Adding Prior Medical

Step 4: Medical Person Detail page appears. At the bottom of the page, in the **Retro Months** section you can **add** up to three (3) months for Prior Medical.

For each month:

- Enter the Month.
- Select the Requested Medical Type.
- Click Add.

#### Medical Person Detail

|                                                                                                    |             |                                       |           |                       | _     |
|----------------------------------------------------------------------------------------------------|-------------|---------------------------------------|-----------|-----------------------|-------|
| <b>Recipient Information</b>                                                                                                    |             |                                       |           |                       |       |
| Name:*<br>Mary Gray                                                                                                    |             |                                       |           |                       |       |
| Application Date:*<br>12/05/2014                                                                                                    |             | Beginning Date Of Aid:*<br>12/01/2014 |           |                       |       |
| Requested Medicaid Ty                                                                                                    | ре          |                                       |           |                       |       |
| Туре                                                                                                    | Begin Month | End Month                             |           |                       |       |
| Medical                                                                                                    | 12/2014     |                                       |           |                       | Edit  |
|                                                                                                    |             |                                       |           |                       | Add   |
| Continuous Eligibility Pe                                                                                                    | eriods      |                                       |           |                       |       |
| Aid Code                                                                                                    | Begin M     | onth                                  | End Month |                       |       |
| Retro Months                                                                                                    |             |                                       |           |                       |       |
| Month                                                                                                    |             | Requested Medical Type                |           |                       |       |
| E Contraction of the second second se | 2           |                                       |           |                       | Add   |
| * - Indicates required fields                                                                                                    |             |                                       |           | (Save and Return) (Ca | ancel |

Save and Return Cano

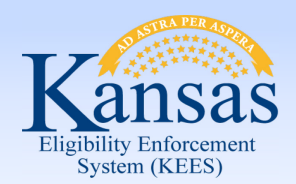

Lesson 1: Adding Prior Medical

#### Step 5: After all month(s) are added click the **Save and Return** button.

| Kansas<br>Eigibilite Enforcement<br>System (KEES) |                       | Case Name: Mary (<br>Case Number: 2000( | Gray<br>0754        | oC                       | urnal Tasi          | cs Reminders   | Contact Log Lo<br>User : Dan<br>Env : NPC | gout Help<br>a George<br>22 |  |
|---------------------------------------------------|-----------------------|-----------------------------------------|---------------------|--------------------------|---------------------|----------------|-------------------------------------------|-----------------------------|--|
| Case Info Eligibi                                 | ility Services        | Child Care Resour<br>Databa             | rce Fiscal<br>ank   | Special Reports<br>Units | Document<br>Control | Admin<br>Tools | Worker Ver : 2.6.<br>Portal Time : 12/0   | 000.0.1<br>08/2014 05:24 PM |  |
| Workload Inventory                                | Case Summary C        | Customer Information                    | Reporting Distribut | ed Documents Custome     | er Schedule         | Courtesy Month |                                           |                             |  |
| Case Number Request ID Go Person Search           | Medical               | Person Deta                             | ail                 |                          |                     |                | Save and                                  | I Return Cancel             |  |
| Case Summary                                      | Recipient Information |                                         |                     |                          |                     |                |                                           |                             |  |
| Contact                                           | Name:*                | Name:*                                  |                     |                          |                     |                |                                           |                             |  |
| Negative Action                                   | Mary Gray             |                                         |                     |                          |                     |                |                                           |                             |  |
| New Program                                       | Application Da        | ite:*                                   |                     | <b>Beginning Date Of</b> | Aid:*               |                |                                           |                             |  |
| Hide Person                                       | 12/05/2014            |                                         |                     | 12/01/2014               | <b>F</b>            |                |                                           |                             |  |
| Legacy Case                                       | Requested Med         | dicaid Type                             |                     |                          |                     |                |                                           |                             |  |
| Access List                                       | Туре                  | Begin Mo                                | onth                | End                      | End Month           |                |                                           |                             |  |
|                                                   | Medical               | 12/2014                                 |                     |                          |                     |                |                                           | Edit                        |  |
|                                                   |                       |                                         |                     |                          |                     |                |                                           | Add                         |  |
|                                                   | Continuous Elig       | gibility Periods                        |                     |                          |                     |                |                                           |                             |  |
|                                                   | Aid Code              |                                         | Begin Month         |                          | End Month           |                |                                           |                             |  |
|                                                   | <b>Retro Months</b>   |                                         |                     |                          |                     |                |                                           |                             |  |
|                                                   |                       | Month                                   |                     | Requested Medical Ty     | уре                 |                |                                           |                             |  |
|                                                   |                       | 09/2014                                 |                     | Medical                  |                     |                |                                           |                             |  |
|                                                   |                       | 10/2014                                 |                     | Medical                  |                     |                |                                           |                             |  |
|                                                   |                       | 11/2014                                 | <b>a</b>            | Medical                  | -                   |                |                                           | Add                         |  |
|                                                   | Remove                |                                         |                     |                          |                     |                | _                                         |                             |  |
|                                                   | * - Indicates requi   | ired fields                             |                     |                          |                     |                | (Save and                                 | Return                      |  |

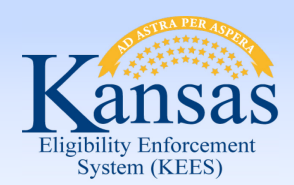

Lesson 1: Adding Prior Medical

Step 6: On the **Medical Program Detail** page, complete STEPS 3 through 5 for each program person requesting Prior Medical.

| Case Number     Request ID     Go                              | Medical P                                                                | r <mark>ogra</mark> i           | m Detail                                      |                                                     |                                |                                          |        |
|----------------------------------------------------------------|--------------------------------------------------------------------------|---------------------------------|-----------------------------------------------|-----------------------------------------------------|--------------------------------|------------------------------------------|--------|
| Person Search Case Summary Contact Negative Action New Program | *- Indicates required fi                                                 |                                 | ew                                            |                                                     | View History                   | TMC Save and Return                      | Cancel |
| New Person     Hide Person     Legacy Case                     | 01/01/2015<br>Program Informat<br>Status:*<br>Active                     | ion                             | Status Reason:                                | Household Premiu                                    | im Amount:                     |                                          |        |
|                                                                | Program Persons<br>Name<br><u>Christopher Gray</u><br><u>Edward Gray</u> | <b>CE</b><br>11/2015<br>11/2015 | Requested Medicaid Type<br>Medical<br>Medical | Relationship To Primary Applicant<br>Child<br>Child | Role Role Reason<br>MEM<br>MEM | Status Status Reason<br>Active<br>Active | Edit   |
|                                                                | <u>Mary Gray</u>                                                         |                                 | Medical                                       | Primary Applicant                                   | FRI No Linkage to MA           | Active                                   | Edit   |

Step 7: When all Prior Medical has been added, click **Save and Return** on the **Medical Program Detail** page to return to the **Case Summary** page.

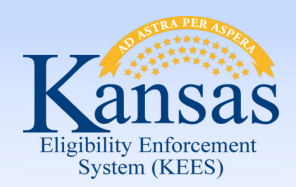

Lesson 1: Adding Prior Medical > Summary

In this lesson we learned :

- Prior medical request can be completed at anytime.
- There are 7 steps in how to add prior medical to a case.

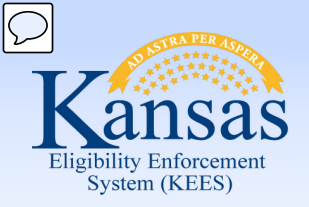

Agenda

- Lesson 1: Add Prior Medical Months
- Lesson 2: Understand how Effective Dating impacts Prior Medical Coverage
- Lesson 3: Run EDBC for Prior Medical

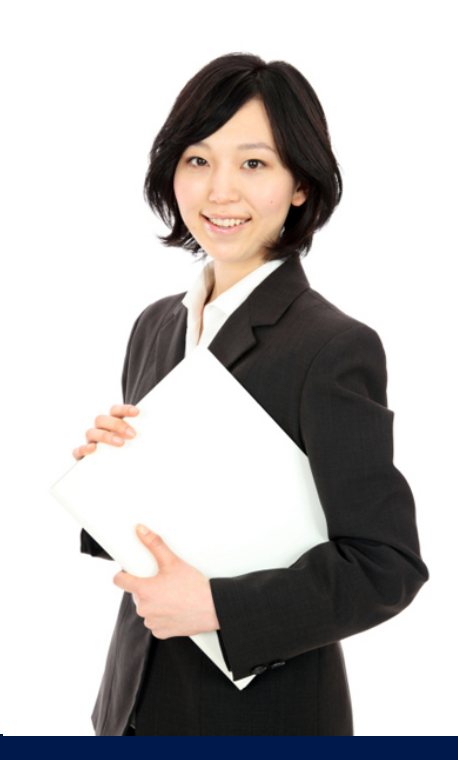

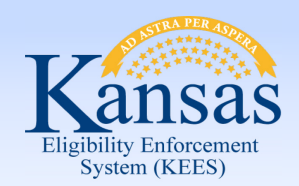

Lesson 2: Effective Dating

- It is important to capture the financial and non-financial information for these consumers for the prior medical months.
- The Begin Date and End Date of these records must reflect the consumer's situation at the time he/she is requesting prior medical coverage.
- If a Begin Date is after the Prior Medical month, rules do not use that information in the benefit calculation.

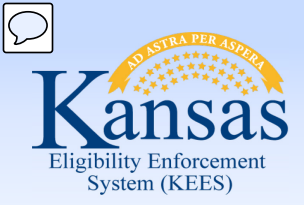

Lesson 2: Effective Dating

For example: The Begin Date for the Address, Relationships, Income, Resources, Expenses, etc., should be the first day of the month prior medical begins.

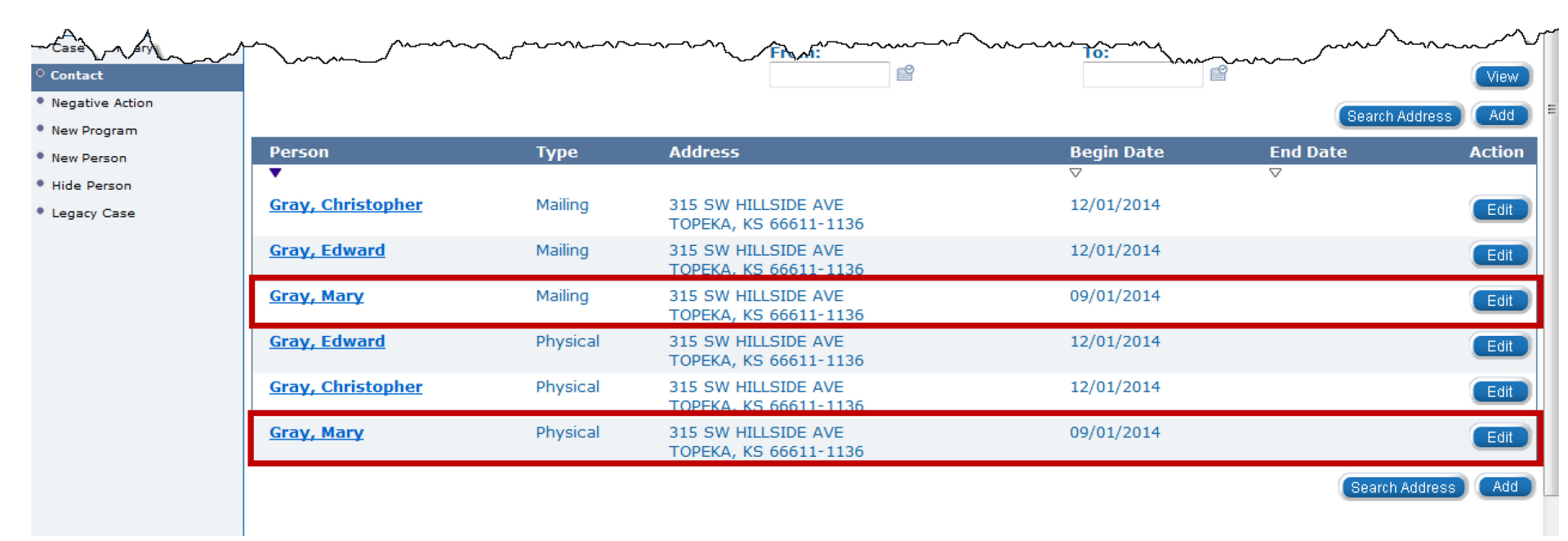

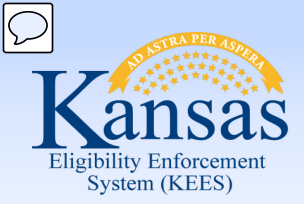

Lesson 2: Effective Dating

For Long Term Care (LTC) and Working Healthy (WH) cases, the prior medical month income must be recorded in the Average Calculator section on the Income Amount

Detail page.

| Kansas<br>Eigibilig Enforcement<br>System (KEES)                                                              | Case Na<br>Case Nu                               | me: Victor Williams<br>mber: 20000766 |                       | Journal T               | asks Reminders        | Contact Log Logout<br>User : Dana Georg<br>Env : NPD22                      | Help<br>e |
|----------------------------------------------------------------------------------------------------|--------------------------------------------------|---------------------------------------|-----------------------|-------------------------|-----------------------|-----------------------------------------------------------------------------|-----------|
| Case Info Eligibility                                                                                         | Services Child Car                               | e Resource Fis<br>Databank            | cal Special<br>Units  | Reports Docum<br>Contr  | ent Admin<br>ol Tools | Worker         Ver : 2.6.000.0.1           Portal         Time : 12/10/2014 | 01:19 PM  |
| Workload Inventory Ca                                                                                         | ase Summary Customer In                          | formation Reporting                   | Distributed Documents | Customer Schedul        | e Courtesy Month      |                                                                             |           |
| Case Number     Request ID     Go                                                                             | Income Amou                                      | nt Detail                             |                       |                         |                       | Save and Return                                                             | Cancel    |
| Person Search                                                                                                 | *- Indicates required fields                     |                                       |                       |                         |                       |                                                                             |           |
| <ul> <li>Non Financial</li> <li>Presumptive Eligibility</li> <li>Financial</li> <li>Root Questions</li> </ul> | Program: Elderly & Disable<br>Average Calculator | 1                                     | Cate                  | gory: Earnings          |                       | Type: Wages                                                                 |           |
| ○ Income                                                                                                    |                                                  | Date Received                         | Amount                | Hours                   | Hourly Wage           | Count in Average                                                            |           |
| Special Needs                                                                                                 |                                                  | 09/01/2014                            | 150.00                |                         |                       | Yes 💌                                                                       |           |
| Expenses                                                                                                    |                                                  | 10/01/2014                            | 225.00                |                         |                       | Yes -                                                                       |           |
| • Tax                                                                                                    |                                                  | 11/01/2014                            | 333.25                |                         |                       | Yes 💌                                                                       | Add       |
| <ul> <li>Medicare Expense</li> <li>Medical Subrogation</li> </ul>                                             | Romova                                           |                                       |                       |                         |                       |                                                                             | _         |
| Other Health Insurance                                                                                        | Kentove                                          |                                       |                       |                         |                       |                                                                             |           |
| <ul> <li>Health Care Ref.</li> </ul>                                                                          |                                                  |                                       |                       |                         |                       | Colouloto                                                                   |           |
| <ul> <li>IEVS Applicant</li> </ul>                                                                            |                                                  |                                       |                       |                         |                       | Calculate                                                                   |           |
| Verifications     ERT Associate List                                                                          | Average Amount:                                  | Weekly Hours:                         | Monthly Hours:        |                         |                       |                                                                             |           |
| Run EDBC                                                                                                    | 236.08                                           | NaN                                   | NaN                   |                         |                       |                                                                             | Use       |
| Manual EDBC                                                                                                   |                                                  |                                       |                       |                         |                       |                                                                             |           |
| • Needs                                                                                                    | Reported Amount:*                                |                                       |                       | Unreported Ame          | ount:                 |                                                                             |           |
| <ul> <li>Service Arrangements</li> <li>EDBC Results</li> </ul>                                                | Begin Date:* 09/01/2014                          |                                       |                       | End Date:<br>11/30/2014 | ]                     |                                                                             |           |
|                                                                                                    | Verified                                         |                                       |                       | Source:*<br>Document    |                       |                                                                             |           |
|                                                                                                    |                                                  |                                       |                       |                         |                       | (Save and Return)                                                           | Cancel    |

The Income Amount Detail is what the rules reference to capture the "actual" income received by the consumer in a prior medical month.

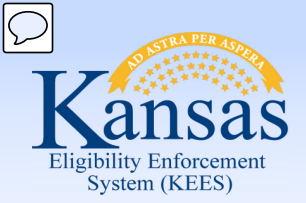

Lesson 2: Effective Dating > Summary

The Average Calculator is also used to record any actual amounts of income received in prior medical month.

| Kansas<br>Bilderen<br>System (Case Info                                                                                         | Case Na<br>Case Nu<br>y Services Child Cat                           | me: Mary Gray<br>mber: 20000754<br>re Resource<br>Databank | Fiscal Special<br>Units | Journal<br>Reports Doc                                                  | Tasks Reminders<br>cument Admin<br>ontrol Tools | 5 Contact Log Logout<br>User : Dana Geo<br>Env : NPD22<br>Ver : 2.6000.0<br>Worker<br>Portal | Help<br>rge<br>.1<br>15 04:19 PM |
|----------------------------------------------------------------------------------------------------|----------------------------------------------------------------------|------------------------------------------------------------|-------------------------|-------------------------------------------------------------------------|-------------------------------------------------|----------------------------------------------------------------------------------------------|----------------------------------|
| Workload Inventory C<br>Case Number<br>Request ID<br>Person Search                                                              | ase Summary Customer In<br>Income Amou<br>Program: Family Medical    | formation Reporting                                        | Distributed Document    | s Customer Sch                                                          | edule Courtesy Montl                            | h (Save and Retur                                                                            | n) Cancel                        |
| Non Financial     Presumptive Eligibility     Financial                                                                         | Program: Family Medical  Average Calculator                          |                                                            | Categor                 | <b>y:</b> Earnings                                                      |                                                 | Type: Wages                                                                                  | _                                |
| Root Questions                                                                                                    |                                                                      | Date Received                                              | Amount                  | Hours                                                                   | Hourly Wage                                     | Count in Average                                                                             |                                  |
| Income     Resource                                                                                                    |                                                                      | 09/12/2014                                                 | 349.91                  | 42                                                                      | 7.75                                            | Yes 🔻                                                                                        |                                  |
| Special Needs                                                                                                    |                                                                      | 09/26/2014                                                 | 366.58                  | 44                                                                      | 7.75                                            | Yes -                                                                                        |                                  |
| <ul> <li>Expenses</li> <li>Tax</li> </ul>                                                                                       |                                                                      | 10/10/2014                                                 | 333 25                  | 40                                                                      | 7 75                                            | Yes 💌                                                                                        | Add                              |
| <ul> <li>Medicare Expense</li> <li>Medical Subrogation</li> <li>Other Health<br/>Insurance</li> <li>Health Care Ref.</li> </ul> | Remove                                                               |                                                            |                         |                                                                         |                                                 | Calculate                                                                                    |                                  |
| <ul> <li>IEVS Applicant</li> <li>Verifications</li> <li>EBT Account List</li> </ul>                                             | Average Amount:<br>752.31                                            | Weekly Hours:<br>21.00                                     | Monthly Hours:<br>90.30 |                                                                         |                                                 |                                                                                              | Use                              |
| Run EDBC     Manual EDBC     Needs     Service     Arrangements     EDBC Results                                                | Reported Amount:* 752.31 Begin Date:* 09/01/2014 Verified:* Verified |                                                            |                         | Unreported /<br>0.00<br>End Date:<br>10/10/2014<br>Source:*<br>Document | Amount:                                         |                                                                                              |                                  |
|                                                                                                    |                                                                      |                                                            |                         |                                                                         |                                                 | Save and Retur                                                                               | n Cancel                         |

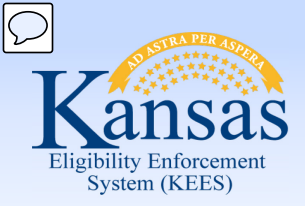

Lesson 2: Effective Dating > Summary

In this lesson we learned :

- It is important to capture the financial and non-financial information for these consumers for the prior medical months.
- The Begin Date and End Date of these records must reflect the consumer's situation at the time he/she is requesting coverage.
- If a Begin Date is after the Prior Medical month, rules will not use that information in the benefit calculation.
- For LTC and WH cases, actual income must be recorded in the Average Calculator section for Prior Medical determination.

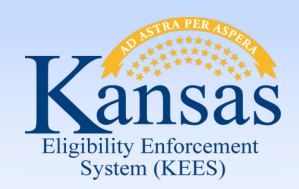

Agenda

- Lesson 1: Add Prior Medical Months
- Lesson 2: Understand how Effective Dating impacts Prior Medical Coverage
- Lesson 3: Run EDBC for Prior Medical

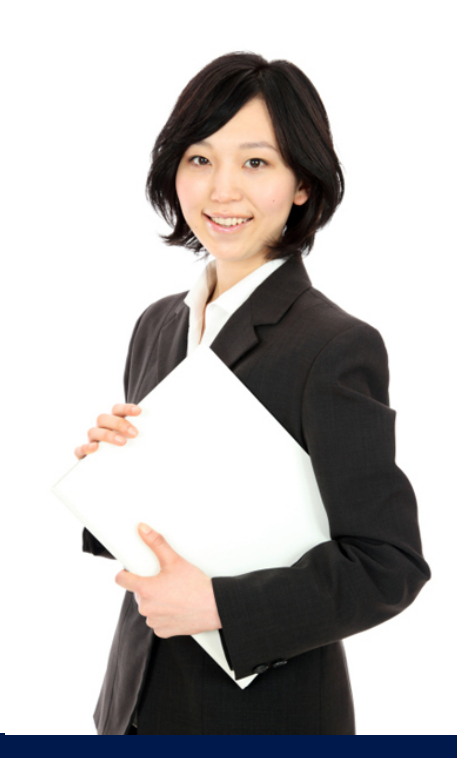

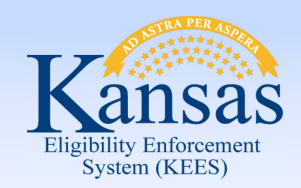

Lesson 3: Run EDBC for Prior Medical

Running EDBC is the last step in authorizing Prior Medical months.

There are eight (8) steps in this process.

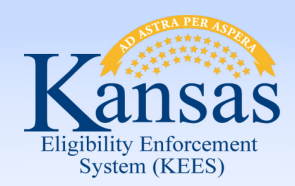

Lesson 3: Run EDBC for Prior Medical

Step 1: After the Prior Months, financial, and non-financial information has been added, navigate to the **Run EDBC** page.

Step 2: Select the Prior Month from the **Benefit Month** drop-down menu.

Step 3: Click the Run EDBC button.

| Kansas<br>Eligibilis Laborement<br>System (KEES)                   | Case<br>Case                             | : Name: Victor Williams<br>: Number: 20000766 |                       | Journal Tas                | sks Reminders    | Contact Log<br>Use      | Logout Help<br>er : Dana George             |
|--------------------------------------------------------------------|------------------------------------------|-----------------------------------------------|-----------------------|----------------------------|------------------|-------------------------|---------------------------------------------|
| Case Info Eligibilit                                               | y Services Child                         | Care Resource Fisc<br>Databank Fisc           | al Special<br>Units   | Reports Documen<br>Control | t Admin<br>Tools | Worker Ve<br>Portal Tim | er : 2.6.000.0.1<br>e : 12/10/2014 05:04 PM |
| Workload Inventory Ca                                              | ase Summary Custome                      | r Information Reporting                       | Distributed Documents | Customer Schedule          | Courtesy Month   |                         |                                             |
| Case Number Request ID Go Person Search                            | Run EDBC<br>*- Indicates required fields |                                               |                       |                            |                  |                         | Run EDBC Cancel                             |
| <ul> <li>Non Financial</li> <li>Presumptive Eligibility</li> </ul> | 09/2014                                  |                                               |                       |                            |                  |                         |                                             |
| <ul> <li>Financial</li> <li>Verifications</li> </ul>               | 01/2015<br>12/2014 gram                  | Status Timely Not                             | ice Exception         | Reason                     | Run Reason       |                         |                                             |
| EBT Account List                                                   | 11/2014 dical                            | Pending                                       |                       |                            |                  | -                       |                                             |
| Manual EDBC                                                        | 09/2014                                  |                                               |                       |                            |                  | Run EDB                 | C) Cancel                                   |
| • Needs                                                            |                                          |                                               |                       |                            |                  |                         |                                             |
| <ul> <li>Service Arrangements</li> <li>EDBC Results</li> </ul>     |                                          |                                               |                       |                            |                  |                         |                                             |

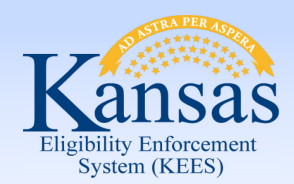

Lesson 3: Run EDBC for Prior Medical

Step 4: On the **EDBC List** page select the Medical hyperlink for the EDBC result in a status of "Not Accepted".

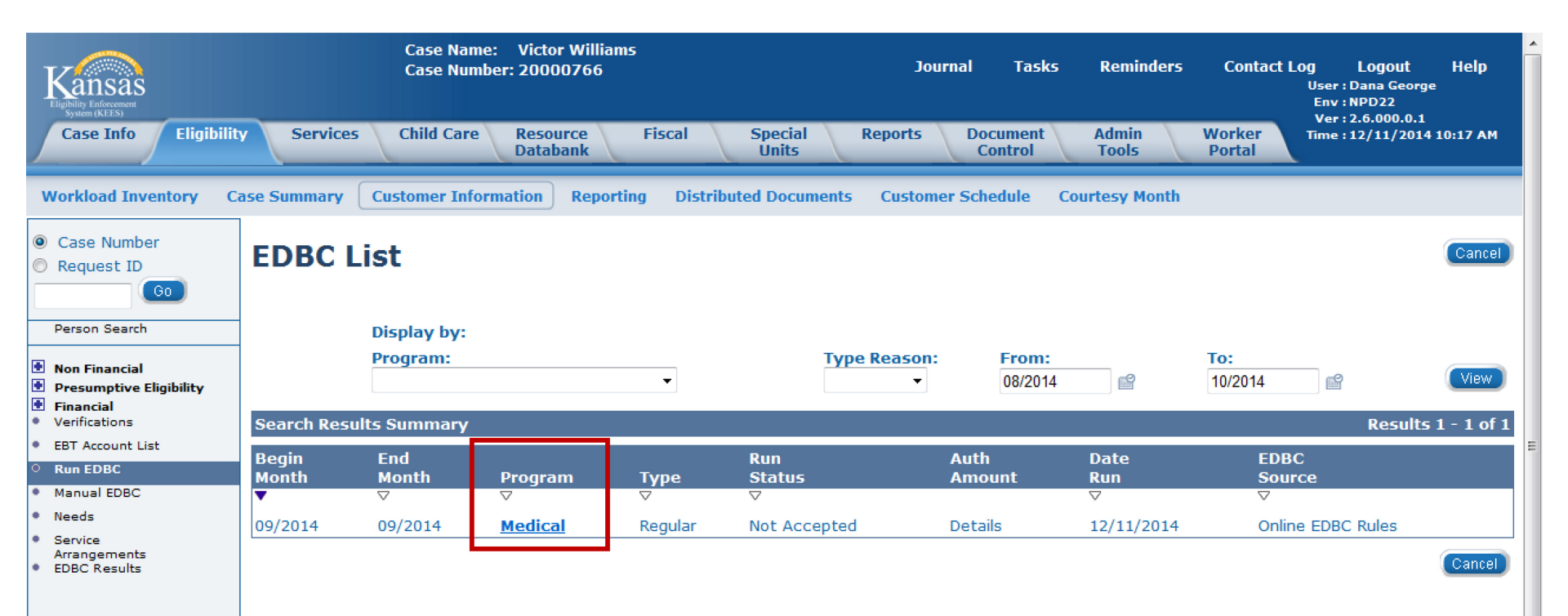

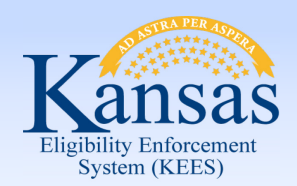

Lesson 3: Run EDBC for Prior Medical

#### Step 5: Review the results on the **Medical EDBC Summary** page. Step 6: Click the **Accept** button if the results are accurate.

| Kansas<br>Eigibility Enforcement<br>System (ETES)                      | Case N<br>Case N                               | ame: Victor Williams<br>umber: 20000766 |                       | Journal Ta                   | sks Reminders     | Contact Log Logout<br>User : Dana Geor<br>Env : NPD22<br>Voce 2 6 000 0 1                                                                                                    | Help<br><sup>ge</sup> |
|------------------------------------------------------------------------|------------------------------------------------|-----------------------------------------|-----------------------|------------------------------|-------------------|----------------------------------------------------------------------------------------------------|-----------------------|
| Case Info Eligibilit                                                   | y Services Child Ca                            | re Resource Fi<br>Databank              | scal Special<br>Units | Reports Documer<br>Control   | nt Admin<br>Tools | Worker<br>Portal                                                                                                    | 4 10:31 AM            |
| Workload Inventory C                                                   | ase Summary Customer In                        | nformation Reporting                    | Distributed Documents | Customer Schedule            | Courtesy Month    |                                                                                                    |                       |
| Case Number<br>Request ID                                              | Medicaid EDB                                   | C Summary                               |                       |                              |                   | Accep                                                                                                    | t) Cancel             |
| 00                                                                     | Begin Month                                    | End Month                               | Run Date              | Run Sta                      | itus              | Accepted By                                                                                                    |                       |
| Person Search                                                          | 09/2014                                        | 09/2014                                 | 12/11/2014            | Not Acc                      | epted             | Dana George                                                                                                    |                       |
| Non Financial<br>Presumptive Eligibility<br>Financial<br>Verifications | EDBC Information<br>Type:<br>Regular           |                                         |                       |                              |                   |                                                                                                    |                       |
| EBT Account List                                                       | Program Configuration                          |                                         |                       |                              |                   |                                                                                                    |                       |
| Manual EDBC<br>Needs                                                   | System Determination<br>EDBC Source: Online ED | BC Rules                                |                       |                              |                   |                                                                                                    |                       |
| Service<br>Arrangements<br>EDBC Results                                | Program Status: Active                         |                                         |                       |                              |                   |                                                                                                    |                       |
|                                                                        | Note: Overridden rows ar                       | e in bold.                              |                       |                              |                   |                                                                                                    |                       |
|                                                                        | Name                                           | DOB                                     | Role Role Reasor      | status                       | Status Reason     | QHP Screened                                                                                                    |                       |
|                                                                        | Williams, Victor                               | 02/22/1969                              | MEM                   | Active                       |                   | Ν                                                                                                    |                       |
|                                                                        |                                                |                                         |                       |                              |                   | Override Program Co                                                                                                    | infiguration          |
| 1 + and the                                                            | Penort' Envest                                 | 05                                      | Second Second         | and the second second second | a second and a    | and the second second s |                       |

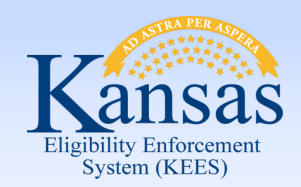

Lesson 3: Run EDBC for Prior Medical

#### Step 7: The EDBC List page appears with the Run Status of Accepted-Not Saved. Click the Save and Continue button.

Step 8: Review all auto-generated Notifications for accuracy.

Repeat Steps 1 to 8 for each month of requested Prior Medical.

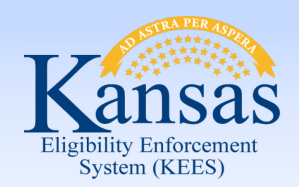

Lesson 3: Run EDCB for Prior Medical > Summary

In this lesson we learned :

- How to run EDBC for the prior medical months.
- There are eight (8) steps in authorizing Prior Medical months that need to be repeated for each prior medical month requested.
- It is important to review and verify each Prior Medical month before accepting the results.

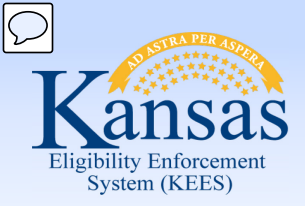

Summary

In this course, you learned how to:

- Enter Prior Medical months
- Understand how a "Rules Engine" relates to EDBC
- Run EDBC
- Review and Verify EDBC
- Run EDBC for Prior Medical